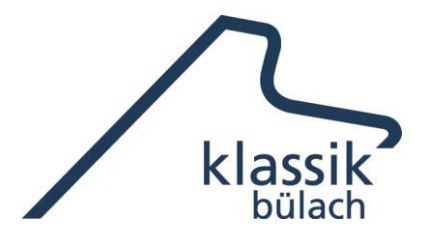

## Anleitung zur Online Ticketbestellung

Die Homepage <u>www.klassikbuelach.ch</u> öffnet sich unter der Rubrik aktuell. Dort finden Sie die kommenden drei Konzerte.

- Sie klicken die Pfeile unter der Vorschau des gewünschten Konzerts oder das Bild an und gelangen direkt zum gewählten Konzert.
- Dort finden Sie einen Button «Konzertkarten bestellen», der Sie zur Buchungsseite für alle Konzerte weiterführt.
- Beim gewünschten Konzert Button «Durchführung» anklicken.
- Auf nächster Seite «Tickets auswählen» anklicken
- Der Saalplan öffnet sich und Sie wählen die gewünschten Plätze aus -> «Ausgewählte Plätze reservieren» anklicken.
- Die Zusammenstellung der Plätze öffnet sich. Neben jedem Platz finden Sie den Button «**Normalpreis**», üblicherweise CHF 40.00
- Mitglieder des Freundeskreis oder Schüler/Studenten können jetzt mit dem kleinen Pfeil im Feld pro Platz Karten zu reduzierten Preisen auswählen. Bei reduzierten Preisen ist die Legimitation beim Einlass vorzuweisen.
- Auswahl mit «Weiter» bestätigen
- Kontaktdaten erfassen (Pflichtfelder berücksichtigen). Wenn Sie die Tickets digital herunterladen möchten, bitte auf der rechten Seite «Digital» auswählen. Allgemeine Geschäftsbedingungen akzeptieren Bestellung und im orangen Feld verbindlich abschliessen.
- Auf der nächsten Seite die Art der Bezahlung auswählen.
- Nach erfolgreicher Bezahlung (Kreditkarte oder TWINT) können Sie ihre Konzertkarten herunterladen.
- Bei der Auswahl «Rechnung» sind die Tickets erst nach Zahlungseingang erhältlich. Achtung: Frühzeitige Bestellung unbedingt erforderlich.